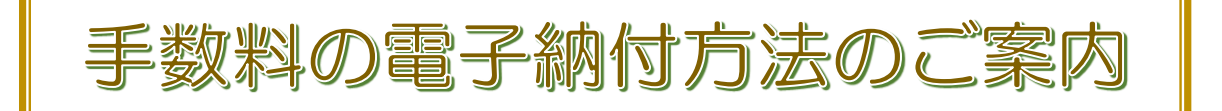

宅地建物取引業関係の各種手数料を電子納付方法で支払う場合は、 『新潟県電子申請システム』から申し込みを行った後(※)、 内容照会画面から指定納付方法による支払手続きを行ってください。

※ 申し込み手続きには、メールアドレスが必要となります。 個人用、会社用、どちらのアドレスでも構いません。

# 納付方法

- ◆ クレジットカード
- ◆ インターネットバンキングのペイジー(Pay-easy)

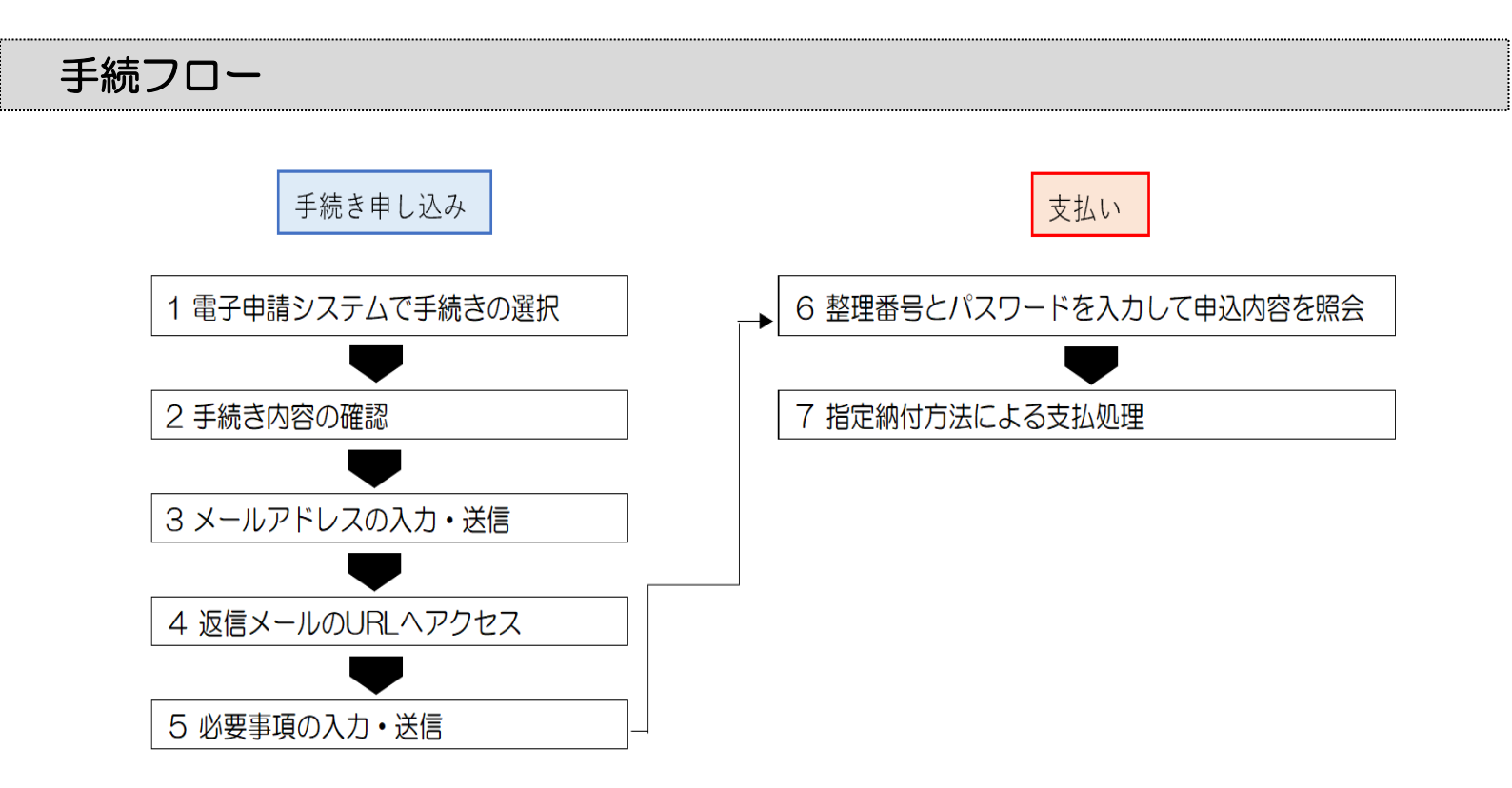

1-1 新潟県電子申請システムの下記 URL または右の QR コードにアクセスします。

https://apply.e-tumo.jp/pref-niigata-u/

※ 検索サイトにおいて「新潟県電子申請システム」で検索も可能です。

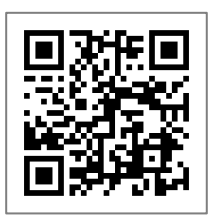

1-2 ≪手続き申込≫の検索キーワードに「宅地建物取引業」と入力し、【絞り込みで検索する】をクリックしてください。

| ● 新潟県                                            | 電子申請シ                                | マステム 🚴                                     | <ul><li>▲ ログイン</li><li>利用者登録</li></ul> |
|--------------------------------------------------|--------------------------------------|--------------------------------------------|----------------------------------------|
| <ul> <li>● 申請団体選択</li> <li>&gt; 手続き申込</li> </ul> | 国边内容照会 ) 職責署名検                       | Ξ.                                         | 🖮 予約手続き                                |
| いつでも、どこでも、<br>ンターネットで行うこ<br>手続き申込ん               | 行政手続きをイ<br>とができます                    |                                            |                                        |
|                                                  | 手続                                   | き申込                                        |                                        |
| <b>Q</b> 手続き選択をする                                | メールアドレスの確認                           | 内容を入力する                                    | 🔷 申し込みをする                              |
| 検索項目を入力(注                                        | 選択)して、手続きを検索し                        | .てください。<br>①                               |                                        |
| 検索キーワード                                          | 宅地建物取引業                              |                                            | 類義語検索を行う                               |
| 利用者選択                                            | ──────────────────────────────────── | 法人が利用できる <u>手続き</u><br><b>②</b><br>で検索する > |                                        |

#### 1-3 申し込みを行う手続き名をクリックしてください。

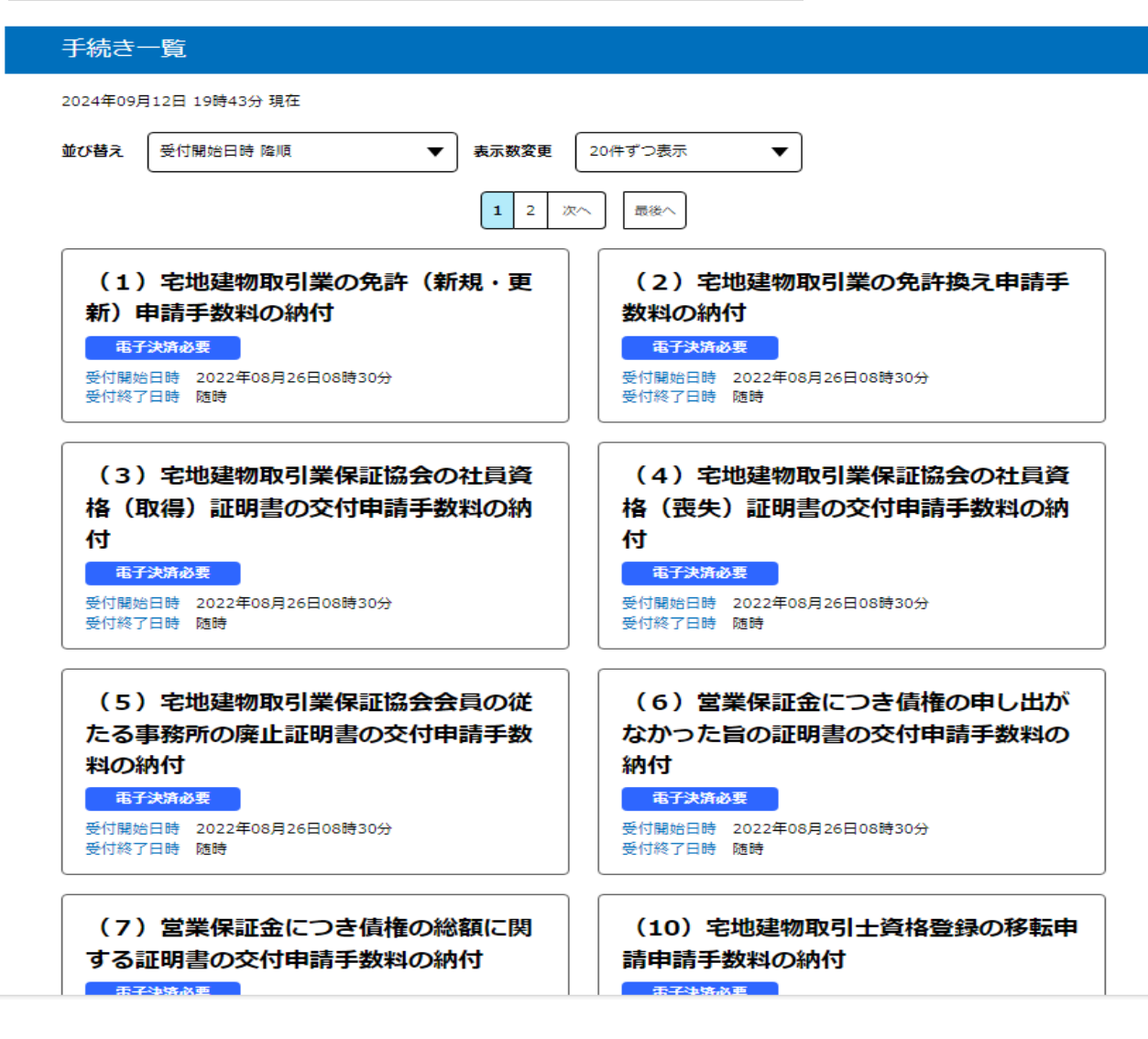

#### 2-1 【利用せずに申し込む方はこちら】をクリックしてください。

|            | 手続き申込                             |
|------------|-----------------------------------|
| 利用者ログイン    |                                   |
| 手続き名       | (12) 宅地建物取引士証の交付(有効期間の更新)申請手数料の納付 |
| 受付時期       | 2022年8月26日8時30分 ~                 |
|            |                                   |
|            | 1 利用者登録せずに申し込む方はこちら >             |
|            | 利用者登録される方はこちら                     |
| 既に利用者登録がお  | 済みの方                              |
| 利用者IDを入力して | こください                             |
|            |                                   |

3

2-2 手続き内容及び表示される規約を確認し、【同意する】をクリックしてください。

|            | 手続き                          | 申込                         |            |
|------------|------------------------------|----------------------------|------------|
| Q 手続き選択をする | メールアドレスの確認                   | ● 内容を入力する                  | 🛷 申し込みをする  |
| 手続き説明      |                              |                            |            |
|            | この手続きは連絡が取れるメーノ<br>下記の内容を必ずま | レアドレスの入力が必要です。<br>S読みください。 |            |
| 手続き名       | (12)宅地建物取引士証の交付(有            | 「効期間の更新)申請手数料の納付           | t          |
|            | 아빠가 바늘 아이는 말 아는 아버지의 아프 한    |                            | なわたた。テノゼキい |

#### <利用規約>

| <ul> <li>新潟県市町村電子申請共同システム 利用規約</li> <li>1 目的</li> <li>この規約は、新潟県市町村電子申請共同システム(以下「本システム」といいます。)を利用して新潟県及び県内市町村(以下「構成団体」といいます。)に対し、インターネットを通じて申請・届出等の手続を行うために必要な事項を定めるものです。</li> <li>2 利用規約の同意</li> <li>本システムを利用して申請・届出等手続を行うためには、この規約に同意することが必要です。このことを前提に、構成団体は本システムの<br/>サービスを提供します。本システムを利用した方は、この規約に同意したものとみなします。何らかの理由によりこの規約に同意することができない場合は、本システムを利用することができません。なお、閲覧のみについても、この規約に同意したものとみなします。</li> <li>3 利用者ID・パスワード等の登録・変更及び削除</li> </ul> |                                                                                                    |   |
|----------------------------------------------------------------------------------------------------|----------------------------------------------------------------------------------------------------|---|
| <ol> <li>目的</li> <li>この規約は、新潟県市町村電子申請共同システム(以下「本システム」といいます。)を利用して新潟県及び県内市町村(以下「構成団体」といいます。)に対し、インターネットを通じて申請・届出等の手続を行うために必要な事項を定めるものです。</li> <li>2 利用規約の同意</li> <li>本システムを利用して申請・届出等手続を行うためには、この規約に同意することが必要です。このことを前提に、構成団体は本システムの<br/>サービスを提供します。本システムを利用した方は、この規約に同意したものとみなします。何らかの理由によりこの規約に同意することができない場合は、本システムを利用することができません。なお、閲覧のみについても、この規約に同意したものとみなします。</li> <li>3 利用者ID・パスワード等の登録・変更及び削除.</li> </ol>                                 | 新潟県市町村電子申請共同システム 利用規約                                                                                                    |   |
| この規約は、新潟県市町村電子申請共同システム(以下「本システム」といいます。)を利用して新潟県及び県内市町村(以下「構成団体」<br>といいます。)に対し、インターネットを通じて申請・届出等の手続を行うために必要な事項を定めるものです。<br>2 利用規約の同意<br>本システムを利用して申請・届出等手続を行うためには、この規約に同意することが必要です。このことを前提に、構成団体は本システムの<br>サービスを提供します。本システムを利用した方は、この規約に同意したものとみなします。何らかの理由によりこの規約に同意することがで<br>きない場合は、本システムを利用することができません。なお、閲覧のみについても、この規約に同意したものとみなします。<br>3 利用者ID・パスワード等の登録・変更及び削除                                                                             | 1 目的                                                                                                    |   |
| 2 利用規約の同意<br>本システムを利用して申請・届出等手続を行うためには、この規約に同意することが必要です。このことを前提に、構成団体は本システムの<br>サービスを提供します。本システムを利用した方は、この規約に同意したものとみなします。何らかの理由によりこの規約に同意することがで<br>きない場合は、本システムを利用することができません。なお、閲覧のみについても、この規約に同意したものとみなします。<br>3 利用者ID・パスワード等の登録・変更及び削除.                                                                                                    | この規約は、新潟県市町村電子申請共同システム(以下「本システム」といいます。)を利用して新潟県及び県内市町村(以下「構成団体」<br>といいます。)に対し、インターネットを通じて申請・届出等の手続を行うために必要な事項を定めるものです。                                                                           |   |
| 本システムを利用して申請・届出等手続を行うためには、この規約に同意することが必要です。このことを前提に、構成団体は本システムの<br>サービスを提供します。本システムを利用した方は、この規約に同意したものとみなします。何らかの理由によりこの規約に同意することがで<br>きない場合は、本システムを利用することができません。なお、閲覧のみについても、この規約に同意したものとみなします。<br>3 利用者ID・パスワード等の登録・変更及び削除                                                                                                    | 2 利用規約の同意                                                                                                    |   |
| 3 利用者ID・パスワード等の登録・変更及び削除                                                                                                    | 本システムを利用して申請・届出等手続を行うためには、この規約に同意することが必要です。このことを前提に、構成団体は本システムの<br>サービスを提供します。本システムを利用した方は、この規約に同意したものとみなします。何らかの理由によりこの規約に同意することがで<br>きない場合は、本システムを利用することができません。なお、閲覧のみについても、この規約に同意したものとみなします。 |   |
|                                                                                                    | 3 利用者ID・パスワード等の登録・変更及び削除                                                                                                    | • |

「同意する」ボタンをクリックすることにより、この説明に同意いただけたものとみなします。

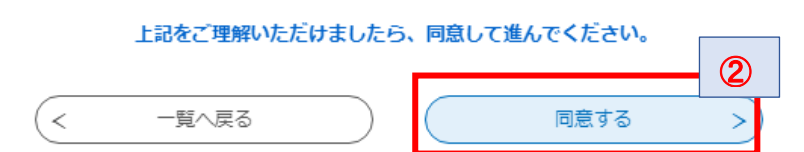

# 3-1 ≪利用者ID入力画面≫が表示されますので、「連絡先メールアドレス」 を入力します。確認用のメールアドレスも再度入力してください。

|                                                                                                    | 手続き                                                                                                    | 伸込                                                                                  |                                                    |
|----------------------------------------------------------------------------------------------------|----------------------------------------------------------------------------------------------------|-------------------------------------------------------------------------------------|----------------------------------------------------|
| <b>Q</b> 手続き選択をする                                                                                                    | メールアドレスの確認                                                                                                    | ● 内容を入力する                                                                           | 🔷 申し込みをする                                          |
| 利用者ID入力                                                                                                    |                                                                                                    |                                                                                     |                                                    |
| (12) 宅地建物取引士証の交付                                                                                                    | (有効期間の更新)申請手数料の                                                                                                    | D納付                                                                                 |                                                    |
| 連絡がとれるメールアドレスを2<br>入力が完了しましたら、アドレス<br>URLにアクセスし、残りの情報2<br>また、迷惑メール対策等を行ってい。<br>上記の対策を行っても、申込画面<br>なお、送信元のメールアドレスに<br>最後に、携帯電話のメールでは、<br>受信が可能な設定に変更してくた | 入力してください。<br>【に申込画面のURLを記載したメールを送<br>を入力して登録を完了させてください。<br>こいる場合には、「test-pref-niigata@a<br>面のURLを記載したメールが返信されて来<br>こ返信しても問い合わせには対応できませ、<br>初期設定でURLリンク付きメールを拒否<br>ざさい。 | 信します。<br>pply.e-tumo.jp」からのメール受信が<br>ない場合には、別のメールアドレスを使<br>ん。<br>する設定をされている場合がございます | 可能な設定に変更してくださ<br>畑して申込を行ってください。<br>こので、その場合も同様にメール |
| 連絡先メールアドレン                                                                                                    | スを入力してください 🕺                                                                                                    |                                                                                     |                                                    |
|                                                                                                    |                                                                                                    |                                                                                     |                                                    |
| 連絡先メールアドレン                                                                                                    | ス(確認用)を入力してく                                                                                                    | ださい。必須                                                                              |                                                    |
|                                                                                                    | 説明へ戻る                                                                                                    | 2<br><u> </u> 元7する                                                                  | 3                                                  |
| <ul> <li>①と②に同じメ</li> <li>連絡がとれるも<br/>ません。</li> <li>メールが送信さ<br/>設定を確認し、必<br/>上記対策を行って</li> </ul>                                                        | ールアドレスを入力して。<br>のであれば、個人用、会社<br>れてこない場合は、迷惑<br>要に応じて設定変更をして<br>てもメールが送信されてる<br>ください。                                                                                   | ください。<br>性用、どちらのメールア<br>メール対策や、URL リン<br>てください。<br>こない場合は、別のメー                      | アドレスでも構い<br>アク付きメール拒否の<br>・ルアドレスを使用して              |

#### 3-2 《メール送信完了画面》が表示され、入力したメールアドレスに URL を 記載した≪連絡先アドレス確認メール》が送信されます。

|                  | 手続き                                                              | 甲込                                                                        |               |
|------------------|------------------------------------------------------------------|---------------------------------------------------------------------------|---------------|
| ♀ 手続き選択をする       | メールアドレスの確認                                                       | ● 内容を入力する                                                                 | 💜 申し込みをする     |
| メール送信完了          |                                                                  |                                                                           |               |
| (12) 宅地建物取引士証の交付 | (有効期間の更新)申請手数料の                                                  | D納付                                                                       |               |
| 受信したメー<br>この     | メールを送信<br>・ルに記載されているURLにアク・<br>申込画面に進めるのはメールを<br>時間を過ぎた場合はメールアドレ | しました。<br>セスして、残りの情報を入力し <sup></sup><br>送信してから24時間以内です。<br>~スの入力からやり直してくださ | てください。<br>sい。 |
|                  | (< 一覧^                                                           | ·戻る                                                                       |               |

#### 4 ≪連絡先アドレス確認メール≫本文の URL をクリックして申込用の画面に アクセスしてください。

| 件名:    | 【連絡先アドレス確認メール】                                  |
|--------|-------------------------------------------------|
| 送信者:   | denshi-shinsei@e-tumo-mail.bizplat.asp.lgwan.jp |
| 日付:    | 2024年 9月 9日 (月) 1:53 pm                         |
| 宛先:    | ngt160030@pref.niigata.lg.jp                    |
| 重要度    | 中                                               |
| オプション: | <u> ヘッダの表示   印刷用バージョン   アドレスの追加   ローカルに保存</u>   |
|        |                                                 |

新潟県 電子申請システム

手続き名:

(12) 宅地建物取引士証の交付(有効期間の更新)申請手数料の納付

の申込画面へのURLをお届けします。

◆バソコン、スマートフォンはこちらから https://e-tumo.bizplat.asp.lgwan.jp/test-pref-niigata-u/offer/completeSendMail\_gotoOffer?complete

上記のURLにアクセスして申込を行ってください。

このメールは自動配信メールです。 返信等されましても応答できませんのでご注意ください。

#### 5-1 ≪申込画面≫で必要項目を入力し、【確認へ進む】をクリックしてください。

| 銀中の手続き名: (12) 宅地類                     | 物取引士証の交付(有効期間の更新  | 新)申請手数料の納付       | 問合せ先 +開く |
|---------------------------------------|-------------------|------------------|----------|
|                                       |                   |                  |          |
| 申請者情報                                 | [                 |                  |          |
|                                       |                   |                  |          |
| 「名(ノリカナ)」 必須                          |                   |                  |          |
| 5                                     | 名                 |                  |          |
| <b>长名</b> 必須                          |                   |                  |          |
| 5                                     | 名                 |                  |          |
| 主所 必須                                 |                   |                  |          |
| 倾番号                                   | 住所検索              |                  |          |
| 內付額                                   |                   |                  |          |
| h付方法は、F-REGIによるクレ                     | ジットカード決済またはペイジー(I | Pay-easy)のどちらかを選 | 尺できます。   |
| 3支払いの確認が取れ次第、手続<br>313後 申31歳の際の合からとまれ | きの担当課による審査が行われます  | •                |          |

#### 5-2 ≪申込確認≫で内容を確認し、【申込む】をクリックしてください。

| 申込確認                                          |                                                                                         |
|-----------------------------------------------|-----------------------------------------------------------------------------------------|
| まだ申込みは完了<br>※下記内容でよろしければ「申<br>(12)宅地建物取引士証の交付 | <b>していません。</b><br><sup>3込む」ボタンを、修正する場合は「入力へ戻る」ボタンを押してください。<br/>す(有効期間の更新)申請手数料の納付</sup> |
| 申請者情報                                         |                                                                                         |
| 氏名(フリガナ)                                      | ニイガタ タロウ                                                                                |
| 氏名                                            | 新潟 太郎                                                                                   |
| 住所                                            | 9508570                                                                                 |
| 住所                                            | 新潟市中央区新光町4-1                                                                            |
| 電話番号                                          | 0252805439                                                                              |
| メールアドレス                                       | ngt160030@pref.niigata.lg.jp                                                            |
| 納付情報                                          |                                                                                         |
| 納付額                                           | ¥4,500                                                                                  |
| <                                             | 入力へ戻る 申込む >                                                                             |

### 5-3 ≪申込完了画面≫に遷移する際に、整理番号とパスワードを控えていただく旨 のポップアップメッセージが表示されますので【OK】をクリックしてください。

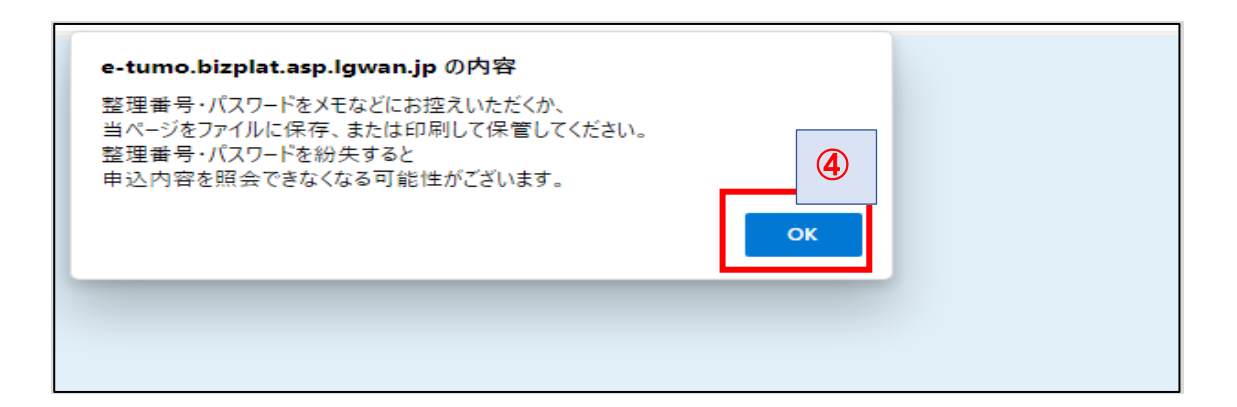

#### 5-4 《申込完了画面》に表示される「整理番号」と「パスワード」をメモに控える、 画面印刷する等の方法で保管してください。

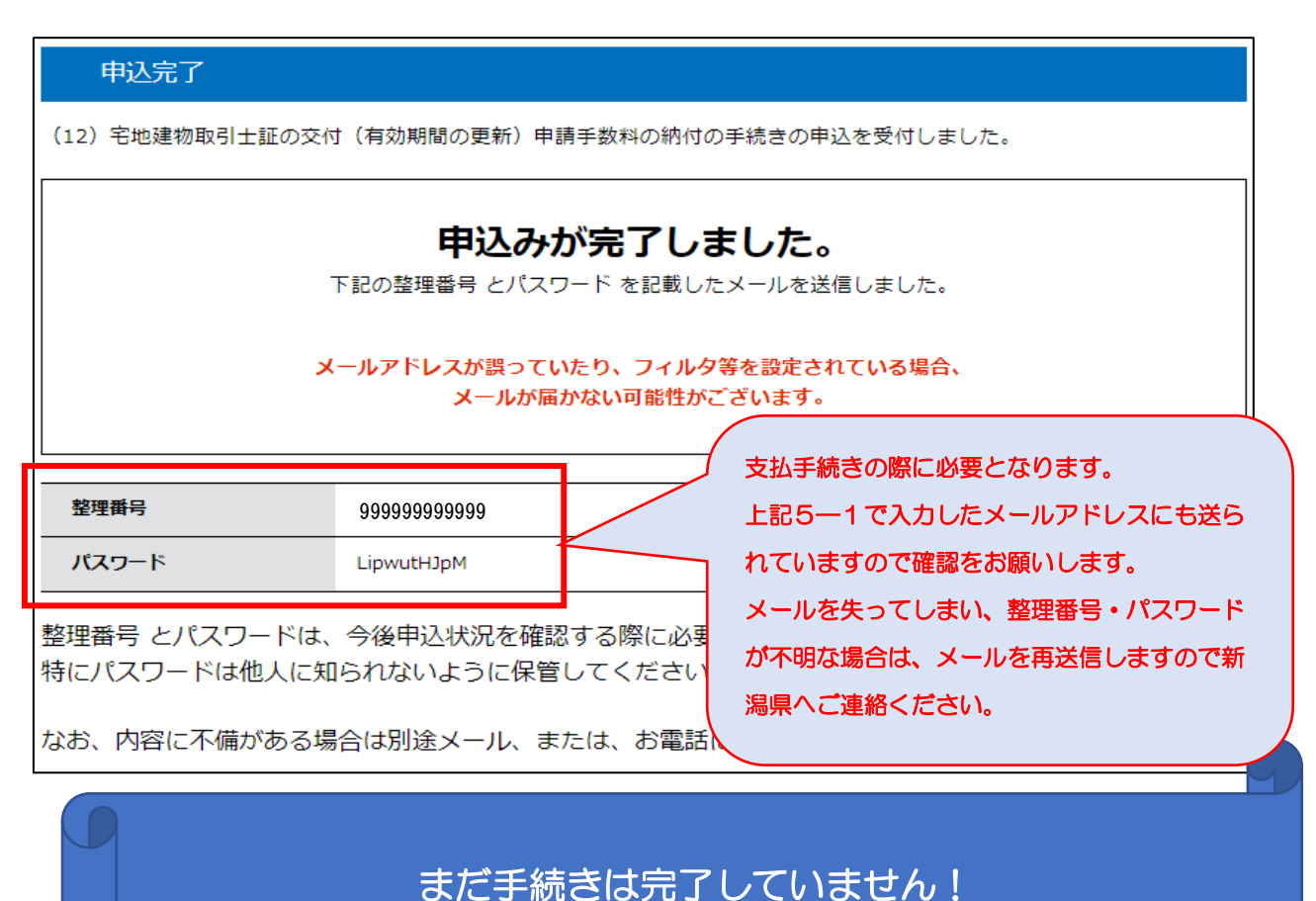

# 次ページからの作業にて支払を完了させてください。

※ 申込み後のシステム連携に 10 分程度時間がかかることがあります。
 10 分~15 分程度 時間を空けてから作業をお願いします。

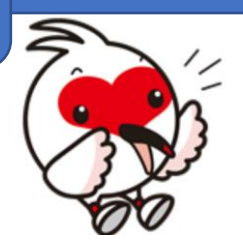

# 6-1 新潟県電子申請システムのトップメニュー【申込内容照会】をクリック してください。

| ─ 新潟       | 県 電子     | 申 | 請システム 📚 👻 | <ul><li>ログアウト</li><li>利用者情報</li></ul> |
|------------|----------|---|-----------|---------------------------------------|
| 222 申請団体選択 |          | 1 |           | <b>善</b> 予約手続き                        |
| ) 手続き申込    | > 申込内容照会 | > | 委任内容照会    |                                       |

### 6-2 ≪申込照会≫で「整理番号」と「パスワード」を入力してください。

| 申込内容照会                                                                                                    |                               |
|----------------------------------------------------------------------------------------------------|-------------------------------|
| 申込照会                                                                                                    |                               |
| 整理番号を入力してくださし                                                                                                    |                               |
| 99999999999<br>甲込完了画面、通知メールに記載された<br>整理番号をご入力ください。                                                                                                    |                               |
| パスワードを入力してくださ。                                                                                                    |                               |
| ・・・・・・・・・・・・・・・・・・・・・・・・・・・・・・・・・・・・                                                                                                    |                               |
| 整理番号は半角数字、パスワードは半角英数字(英字:大文字・小文字)で入力して下さい。<br>前後にスペースが入ると正しく認識されず、照会できませんのでご注意ください。                                                                                                    |                               |
| コグイン後に申込を行われた方は、ログインしていただくと、 整理番号やパスワードを使用せずに照会できます。                                                                                                    |                               |
|                                                                                                    |                               |
| 件名:【申込完了通知メール】<br>送信者: denshi=shinsei@e=tumo=mail.bizplat.asplg<br>日付: 2024年 9月 9日 (月) 2:30 pm<br>宛先: ngt160030@pref.niigata.lg.jp<br>重要度: 中<br>オブション: <u>ヘッダの表示 印刷用パージョン アドレスの追</u> か | wan.jp<br>1   <u>ローカルに保</u> 存 |
| <ul> <li>(※試験環境)新潟県 電子申請システム</li> <li>手続き名:</li> <li>(12) 宅地建物取引士証の交付(有効期間の更新)申請手数料の納付の申込を受付けました。</li> </ul>                                                                           |                               |
| 整理番号とバスワードをお届けします。           整理番号:456823753766                                                                                                    |                               |
| バスワード:LipwutHJpM                                                                                                    |                               |
| 上記の整理番号とバスワードを必ず控えてください。<br>申込内容照会の既に必要となります。<br>どちらも半角英数字で、大文字、小文字は区別されます。<br>他人に知られないよう大切に保管してください。                                                                                  |                               |
| 申込内容照会URL: ◆バソコン、スマートフォンはこちらから<br>https://e-tumo.bizplat.asp.lgwan.jp/test-pref-nijgata-u/inquiry/inquiry_ini                                                                          | t <u>Display</u>              |

# 7 ≪申込内容照会≫の納付情報のうち「収納機関番号」「納付番号」「確認番号」 「納付区分」をメモに控える、画面印刷する等の方法で保管してください。

| 申込詳細         申込内容を確認してください。         手続き名       (         整理番号       98         処理状況       処         処理配歴       20         内付情報          クレジット決済       [F-200] | 12) 宅地建物取引士証の交付(有効<br>399999999999<br>理待ち<br>024年9月9日14時30分 申込<br>クレジットカードで  | 期間の更新)申請手数料の納付<br>で支払う場合はこちらをクリックしてください。 |
|----------------------------------------------------------------------------------------------------|------------------------------------------------------------------------------|------------------------------------------|
| ai込内容を確認してください。<br>手続き名 (<br>整理番号 98<br>処理状況 処<br>処理問題 20<br>的付情報<br>クレジット決済 【F-                                                                              | 12) 宅地建物取引士証の交付(有効<br>3999999999999<br>理待ち<br>024年9月9日14時30分 申込<br>クレジットカードで | 期間の更新)申請手数科の納付<br>で支払う場合はこちらをクリックしてください。 |
| 手続き名     (       整理番号     95       処理状況     処       処理風歴     20       か付情報        クレジット決済     [F-200]                                                         | 12) 宅地建物取引士証の交付(有効<br>3999999999999<br>理待ち<br>024年9月9日14時30分申込<br>クレジットカードで  | 期間の更新)申請手数料の納付<br>で支払う場合はこちらをクリックしてください。 |
| 整理番号     99       処理状況     処       処理履歴     20       内付情報        クレジット決済     【F-                                                                              | 3939999999999999999<br>理待ち<br>024年9月9日14時30分 申込<br>クレジットカードで                 | 支払う場合はこちらをクリックしてください。                    |
| 処理状況     処       処理届歴     20       内付情報     20                                                                                                    | 理待ち<br>024年9月9日14時30分 申込<br>クレジットカードで                                        | 支払う場合はこちらをクリックしてください。                    |
| 処理届歴 20<br>内付情報<br>クレジット決済 【F-                                                                                                    | 024年9月9日14時30分 申込<br><br>クレジットカードで                                           | 支払う場合はこちらをクリックしてください。                    |
| 内付情報<br>クレジット決済                                                                                                    | クレジットカードで                                                                    | 支払う場合はこちらをクリックしてください。                    |
| クレジット決済                                                                                                    |                                                                              | ·····································    |
|                                                                                                    | REGIでお支払い】                                                                   |                                          |
| <b>収納機関番号</b> 1500                                                                                                    | 00 【インターネットバング                                                               | 2でお支払いされる方はこちら】                          |
| 納付番号                                                                                                    | and 100 100                                                                  |                                          |
| 確認番号                                                                                                    | 1                                                                            | インターネットバンキングで支払う場合はこちらをクリック              |
| 納付区分 300                                                                                                    |                                                                              | してください。                                  |
| 支払可能期限                                                                                                    |                                                                              |                                          |
| 納付内容 (漢字) 宅                                                                                                    | 地建物取引士証の有効期                                                                  |                                          |
| 納付内容 (カナ) タ                                                                                                    | クチタテモノトリヒキシシヨウノユウコウ                                                          | ラキカンノ                                    |
| 納付額                                                                                                    | ¥4,500                                                                       |                                          |

このような表示がされている場合は、時間を数分ほど置いてから再度確認をしてください。 ※ 申込み手続きの後、システム連携に10分程度時間がかかることがあります。

| ク                        | レジットカード支払画面(例)                                                                                 | インターネットバンキング支払画面(例)                                                                                                    |
|--------------------------|------------------------------------------------------------------------------------------------|----------------------------------------------------------------------------------------------------|
| 新潟県電子申請・届出システム           |                                                                                                | 支払金融機関の選択                                                                                                    |
| 決済情報入力<br>決済情報をご入力のう:    | え【韓認画面】を押してください。                                                                               |                                                                                                    |
| 利用内容                     | 飲む目前で由語、反山とマニノ                                                                                 | 新潟県への支払を行なう金融機関を選択してください<br>※農協、漁協をご利用になる場合、リンク先のページにて                                                                                                    |
| お客様名                     | 利急発電デザ4月・出山ン人テム                                                                                | 再度金融機関の選択が必要です                                                                                                    |
| 伝票番号<br>商品名              | 許可等申請手数料                                                                                       | 個人用: ゆうちょ銀行 銀行 信用金庫 組合 農協 漁協 労働金庫<br>法人用: ゆうちょ銀行 銀行 信用金庫 組合 労働全庫                                                                                                    |
| 支払期限                     | V32.000                                                                                        | 個人用:納付情報を引き継ぐ命融機関選択                                                                                                    |
| <br>決済情報                 | 733,000                                                                                        | ゆうちょ銀行                                                                                                    |
| 利用可能カード                  | VISA 🌓 🛐 💳 📖                                                                                   |                                                                                                    |
| カード番号                    |                                                                                                | 銀行         第四北越銀行         大光銀行                                                                                                    |
| カード名義                    |                                                                                                | 信用金庫,組合                                                                                                    |
| 支払回数                     | <ul> <li>ログレジットカードに設置されている通りに半角焼字にてご入力ください。</li> <li>一括払い</li> </ul>                           |                                                                                                    |
| セキュリティコード                | カード裏系の得名側に起意れた色字の利用が行きご入力ください。<br>ミクレジットカードによっては、表面のカード番号右上または右上に4時で記載されている場合もあります。            | 拍崎信用金庫           上越信用金庫        新井信用金庫      加茂信用金庫        新潟縣信用組合      新潟大栄信用組合                                                                                                    |
| キャンセルして戻る                | 確認画面                                                                                           | 農協,漁協           新潟県信用農業協同組合連合         北蒲みなみ農業協同組合           会         ささかみ農業協同組合           北越後農業協同組合         胎内市農業協同組合           新潟みらい農業協同組合         新津さつき農業協同組合           減後中央農業協同組合         にいがた南蒲農業協同組合 |
|                          | F-REGI<br>FF-REGI (時代品社エンレンジの意想思想です<br>Copyright @ 2022/237 AECH Co. A.M. All Rights Reserved. | <u> </u>                                                                                                    |
| ↓<br>クレジットカード番号等を入力し、支払い |                                                                                                | シア&シス協協憲         工日町属美協同組合         工日町属美協同組合           津南町農業協同組合         拍崎農業協同組合           えちご上越農業協同組合         ひすい農業協同組合           かみはやし農業協同組合         にいがた岩船農業協同組合                                       |
| R.                       |                                                                                                |                                                                                                    |

上図で選択した金融機関※で支払い (リンク先からインターネットバンキング にログインし、支払い)

# 以上で手数料納付の手続きは完了です。

申請書類の提出作業に進んでください。

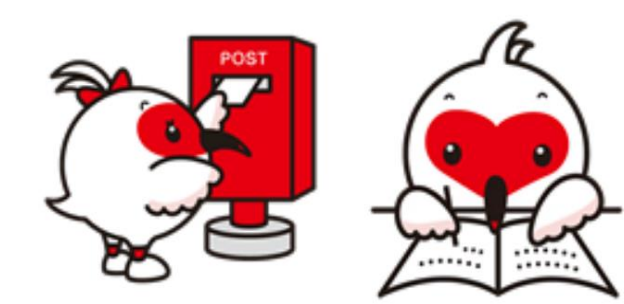

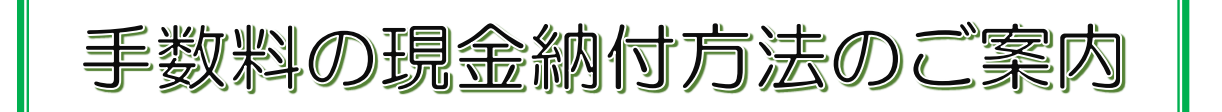

宅地建物取引業関係の各種手数料を現金納付方法で支払う場合は、 『新潟県電子申請システム』から申し込みを行った後(※)、 ペイジー(Pay-easy)対応可能なATMにて現金の支払をお願いします。

※ 申し込み手続きには、メールアドレスが必要となります。 個人用、会社用、どちらのアドレスでも構いません。

対応可能なATM

●ゆうちょ銀行●みずほ銀行●新潟県内の農業協同組合

【新潟県出納局 HP】

https://www.pref.niigata.lg.jp/site/opendata/1356883468922.html

※ 検索サイトにおいて「新潟県 ペイジー」で検索も可能です。

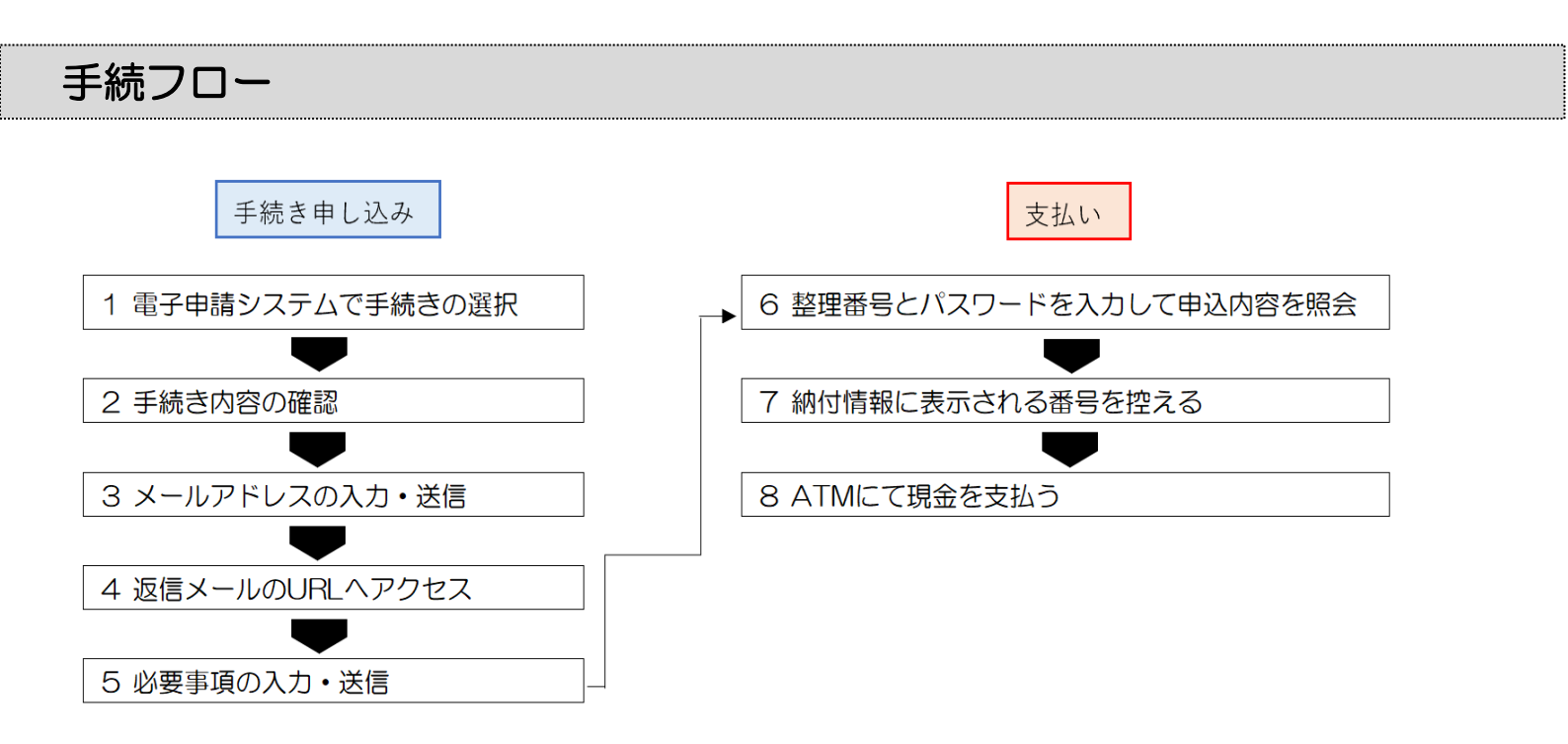

1-1 新潟県電子申請システムの下記 URL または右の QR コードにアクセスします。

https://apply.e-tumo.jp/pref-niigata-u/

※ 検索サイトにおいて「新潟県電子申請システム」で検索も可能です。

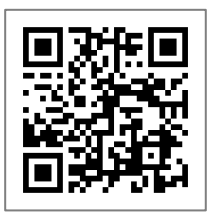

1-2 ≪手続き申込≫の検索キーワードに「宅地建物取引業」と入力し、【絞り込みで検索する】をクリックしてください。

| ─ 新潟県                                                                     | 電子申                             | 請シス    | ታሪ 📚      | ログイン         利用者登録 |  |  |
|---------------------------------------------------------------------------|---------------------------------|--------|-----------|--------------------|--|--|
| <b>•</b><br>•<br>•<br>•<br>•<br>•<br>•<br>•<br>•<br>•<br>•<br>•<br>•<br>• |                                 |        |           | 🖮 予約手続き            |  |  |
| 》手続き申込 》甲                                                                 | 申込内容照会 >                        | 職責署名検証 |           |                    |  |  |
| いつでも、どこでも、<br>ンターネットで行うこ<br>手続き申込く                                        | 行政手続きをイ<br>とができます<br>へ <b>、</b> |        |           |                    |  |  |
|                                                                           |                                 | 手続き申込  |           |                    |  |  |
| <b>Q</b> 手続き選択をする                                                         | X-117FL                         | スの確認   | ● 内容を入力する | 🔷 申し込みをする          |  |  |
| 検索項目を入力(選択)して、手続きを検索してください。                                               |                                 |        |           |                    |  |  |
| 検索キーワード                                                                   | 宅地建物取引業                         |        |           | 類義語検索を行う           |  |  |
| 利用者選択 個人が利用できる手続き 法人が利用できる手続き ② 絞り込みで検索する >                               |                                 |        |           |                    |  |  |

#### 1-3 申し込みを行う手続き名をクリックしてください。

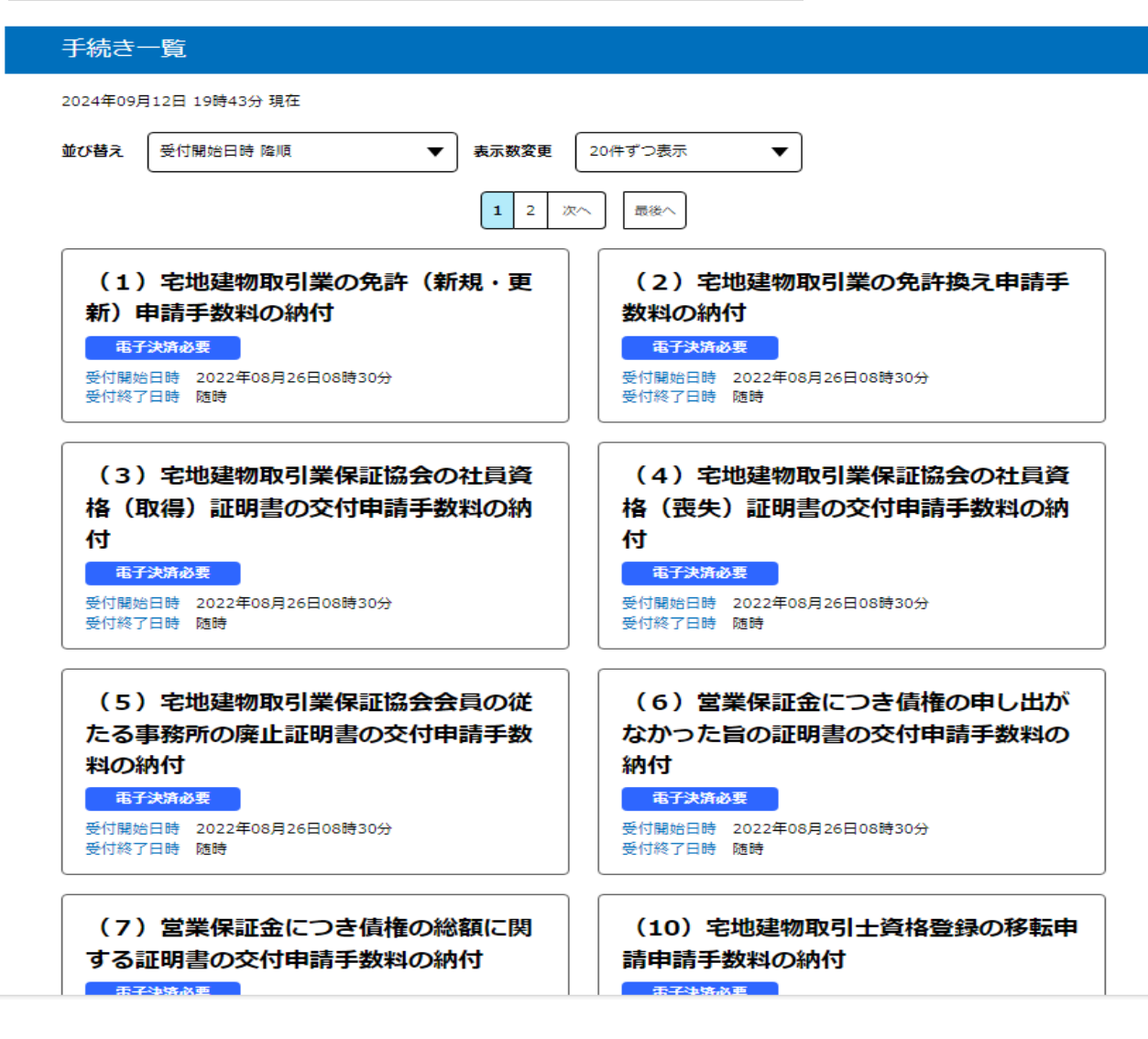

#### 2-1 【利用せずに申し込む方はこちら】をクリックしてください。

| 手続き申込      |                                          |  |  |  |
|------------|------------------------------------------|--|--|--|
| 利用者ログイン    |                                          |  |  |  |
| 手続き名       | (12) 宅地建物取引士証の交付(有効期間の更新)申請手数料の納付        |  |  |  |
| 受付時期       | 2022年8月26日8時30分 ~                        |  |  |  |
|            | 利用者登録せずに申し込む方はこちら>         利用者登録される方はこちら |  |  |  |
| 既に利用者登録がお  | 済みの方                                     |  |  |  |
| 利用者IDを入力して | こください                                    |  |  |  |
|            |                                          |  |  |  |

3

2-2 手続き内容及び表示される規約を確認し、【同意する】をクリックしてください。

| 手続き申込                                          |                              |                            |           |  |  |  |  |
|------------------------------------------------|------------------------------|----------------------------|-----------|--|--|--|--|
| <b>Q</b> 手続き選択をする                              | メールアドレスの確認                   | ● 内容を入力する                  | 🛷 申し込みをする |  |  |  |  |
| 手结支党阻                                          |                              |                            |           |  |  |  |  |
|                                                |                              |                            |           |  |  |  |  |
|                                                | この手続きは連絡が取れるメーノ<br>下記の内容を必ずま | レアドレスの入力が必要です。<br>S読みください。 |           |  |  |  |  |
|                                                |                              |                            |           |  |  |  |  |
| 手続き名         (12) 宅地建物取引士証の交付(有効期間の更新)申請手数料の納付 |                              |                            |           |  |  |  |  |
| 説明 宅地建物取引士証の有効期間の更新申請に係る手数料の納付は、こちらから行ってください。  |                              |                            |           |  |  |  |  |

#### <利用規約>

| 新潟県市町村電子申請共同システム 利用規約                                                                                                    |   |
|----------------------------------------------------------------------------------------------------|---|
| 1 目的                                                                                                    |   |
| この規約は、新潟県市町村電子申請共同システム(以下「本システム」といいます。)を利用して新潟県及び県内市町村(以下「構成団体」<br>といいます。)に対し、インターネットを通じて申請・届出等の手続を行うために必要な事項を定めるものです。                                                                           |   |
| 2 利用規約の同意                                                                                                    |   |
| 本システムを利用して申請・届出等手続を行うためには、この規約に同意することが必要です。このことを前提に、構成団体は本システムの<br>サービスを提供します。本システムを利用した方は、この規約に同意したものとみなします。何らかの理由によりこの規約に同意することがで<br>きない場合は、本システムを利用することができません。なお、閲覧のみについても、この規約に同意したものとみなします。 |   |
| 3 利用者ID・パスワード等の登録・変更及び削除                                                                                                    | ▼ |

「同意する」ボタンをクリックすることにより、この説明に同意いただけたものとみなします。

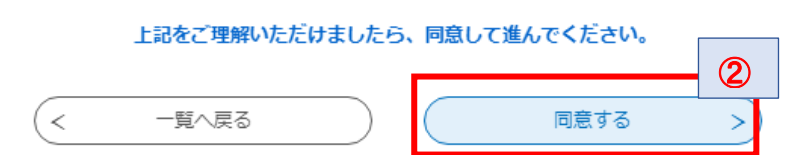

# 3-1 ≪利用者ID入力画面≫が表示されますので、「連絡先メールアドレス」 を入力します。確認用のメールアドレスも再度入力してください。

|                                                                                                    | 手続き                                                                                                    | 申込                                                                                  |                                                   |
|----------------------------------------------------------------------------------------------------|----------------------------------------------------------------------------------------------------|-------------------------------------------------------------------------------------|---------------------------------------------------|
| Q 手続き選択をする                                                                                                    | メールアドレスの確認                                                                                                    | ● 内容を入力する                                                                           | 💙 申し込みをする                                         |
|                                                                                                    |                                                                                                    |                                                                                     |                                                   |
| ▲利用者ID人力                                                                                                    |                                                                                                    |                                                                                     |                                                   |
| <ul><li>(12) 宅地建物取引士証の交付</li></ul>                                                                                                    | (有効期間の更新)申請手数料0                                                                                                    | D納付                                                                                 |                                                   |
| 連絡がとれるメールアドレスをフ<br>入力が完了しましたら、アドレス<br>URLにアクセスし、残りの情報れ<br>また、迷惑メール対策等を行って<br>い。<br>上記の対策を行っても、申込画可<br>なお、送信元のメールアドレスに<br>最後に、携帯電話のメールでは、<br>受信が可能な設定に変更してくた | 、力してください。<br>《に申込画面のURLを記載したメールを送<br>を入力して登録を完了させてください。<br>こいる場合には、「test-pref-niigata@a<br>面のURLを記載したメールが返信されて来<br>こ返信しても問い合わせには対応できませ,<br>初期設定でURLリンク付きメールを拒否<br>ごさい。 | 信します。<br>pply.e-tumo.jp」からのメール受信が<br>ない場合には、別のメールアドレスを使<br>ん。<br>する設定をされている場合がございます | 可能な設定に変更してくださ<br>囲して申込を行ってください。<br>ので、その場合も同様にメール |
| 連絡先メールアドレン                                                                                                    | スを入力してください 🕺                                                                                                    |                                                                                     |                                                   |
|                                                                                                    |                                                                                                    | 1                                                                                   |                                                   |
| 連絡先メールアドレン                                                                                                    | ス(確認用)を入力してく                                                                                                    | ださい。必須                                                                              |                                                   |
|                                                                                                    | 説明へ戻る                                                                                                    | <ul><li>2</li><li>売了する</li></ul>                                                    | 3                                                 |
| <ul> <li>①と②に同じメ</li> <li>連絡がとれるもません。</li> <li>メールが送信さ設定を確認し、必上記対策を行っ申し込みを行って</li> </ul>                                                                    | ールアドレスを入力して。<br>のであれば、個人用、会都<br>れてこない場合は、迷惑:<br>要に応じて設定変更をして<br>てもメールが送信されてる<br>ください。                                                                                  | ください。<br>性用、どちらのメールア<br>メール対策や、URL リン<br>てください。<br>こない場合は、別のメー                      | ドレスでも構い<br>ック付きメール拒否の<br>・ルアドレスを使用して              |

#### 3-2 《メール送信完了画面》が表示され、入力したメールアドレスに URL を 記載した≪連絡先アドレス確認メール》が送信されます。

| ♀ 手続き選択をする                                                                                                    | メールアドレスの確認 | ● 内容を入力する | 💜 申し込みをする |  |  |  |  |  |
|----------------------------------------------------------------------------------------------------|------------|-----------|-----------|--|--|--|--|--|
| メール送信完了                                                                                                    |            |           |           |  |  |  |  |  |
| (12) 宅地建物取引士証の交付(有効期間の更新)申請手数料の納付                                                                                              |            |           |           |  |  |  |  |  |
| メールを送信しました。<br>受信したメールに記載されているURLにアクセスして、残りの情報を入力してください。<br>申込画面に進めるのはメールを送信してから24時間以内です。<br>この時間を過ぎた場合はメールアドレスの入力からやり直してください。 |            |           |           |  |  |  |  |  |
| (< 一覧へ戻る)                                                                                                    |            |           |           |  |  |  |  |  |

#### 4 ≪連絡先アドレス確認メール≫本文の URL をクリックして申込用の画面に アクセスしてください。

| 件名:    | 【連絡先アドレス確認メール】                                  |
|--------|-------------------------------------------------|
| 送信者:   | denshi-shinsei@e-tumo-mail.bizplat.asp.lgwan.jp |
| 日付:    | 2024年 9月 9日 (月) 1:53 pm                         |
| 宛先:    | ngt160030@pref.niigata.lg.jp                    |
| 重要度    | 中                                               |
| オプション: | <u> ヘッダの表示   印刷用バージョン   アドレスの追加   ローカルに保存</u>   |
|        |                                                 |

新潟県 電子申請システム

手続き名:

(12) 宅地建物取引士証の交付(有効期間の更新)申請手数料の納付

の申込画面へのURLをお届けします。

◆バソコン、スマートフォンはこちらから https://e-tumo.bizplat.asp.lgwan.jp/test-pref-niigata-u/offer/completeSendMail\_gotoOffer?complete

上記のURLにアクセスして申込を行ってください。

このメールは自動配信メールです。 返信等されましても応答できませんのでご注意ください。

#### 5-1 ≪申込画面≫で必要項目を入力し、【確認へ進む】をクリックしてください。

| 申請者情報                |               |                     |               |
|----------------------|---------------|---------------------|---------------|
| 氏名(フリガナ) 必須          |               |                     |               |
| 5. 名                 |               |                     |               |
| 5名 必須                |               |                     |               |
| £ 名                  |               |                     |               |
| 主所必須                 |               |                     |               |
| 『便番号                 | 住所検索          |                     |               |
| 內付額                  |               |                     |               |
| h付方法は、F-REGIによるクレジット | カード決済またはペイジー( | (Pay-easy) のどちらかを選択 | <b>そできます。</b> |

#### 5-2 ≪申込確認≫で内容を確認し、【申込む】をクリックしてください。

| 申込確認                                                                                                    |                              |  |  |  |  |  |  |
|----------------------------------------------------------------------------------------------------|------------------------------|--|--|--|--|--|--|
| まだ申込みは完了していません。<br>※下記内容でよろしければ「申込む」ボタンを、修正する場合は「入力へ戻る」ボタンを押してください。<br>(12)宅地建物取引士証の交付(有効期間の更新)申請手数料の納付 |                              |  |  |  |  |  |  |
| 申請者情報                                                                                                   |                              |  |  |  |  |  |  |
| 氏名(フリガナ)                                                                                                | ニイガタ タロウ                     |  |  |  |  |  |  |
| 氏名                                                                                                    | 新潟 太郎                        |  |  |  |  |  |  |
| 住所                                                                                                    | 9508570                      |  |  |  |  |  |  |
| 住所                                                                                                    | 新潟市中央区新光町4-1                 |  |  |  |  |  |  |
| 電話番号                                                                                                    | 0252805439                   |  |  |  |  |  |  |
| メールアドレス                                                                                                 | ngt160030@pref.niigata.lg.jp |  |  |  |  |  |  |
| 納付情報                                                                                                    |                              |  |  |  |  |  |  |
| 納付額                                                                                                    | ¥4,500                       |  |  |  |  |  |  |
| <                                                                                                    | 入力へ戻る 申込む >                  |  |  |  |  |  |  |

### 5-3 ≪申込完了画面≫に遷移する際に、整理番号とパスワードを控えていただく旨 のポップアップメッセージが表示されますので【OK】をクリックしてください。

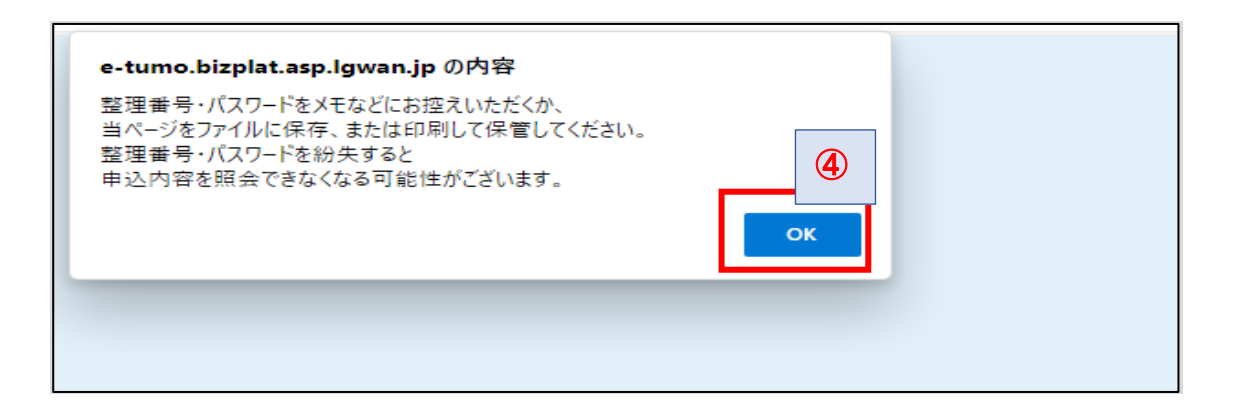

#### 5-4 《申込完了画面》に表示される「整理番号」と「パスワード」をメモに控える、 画面印刷する等の方法で保管してください。

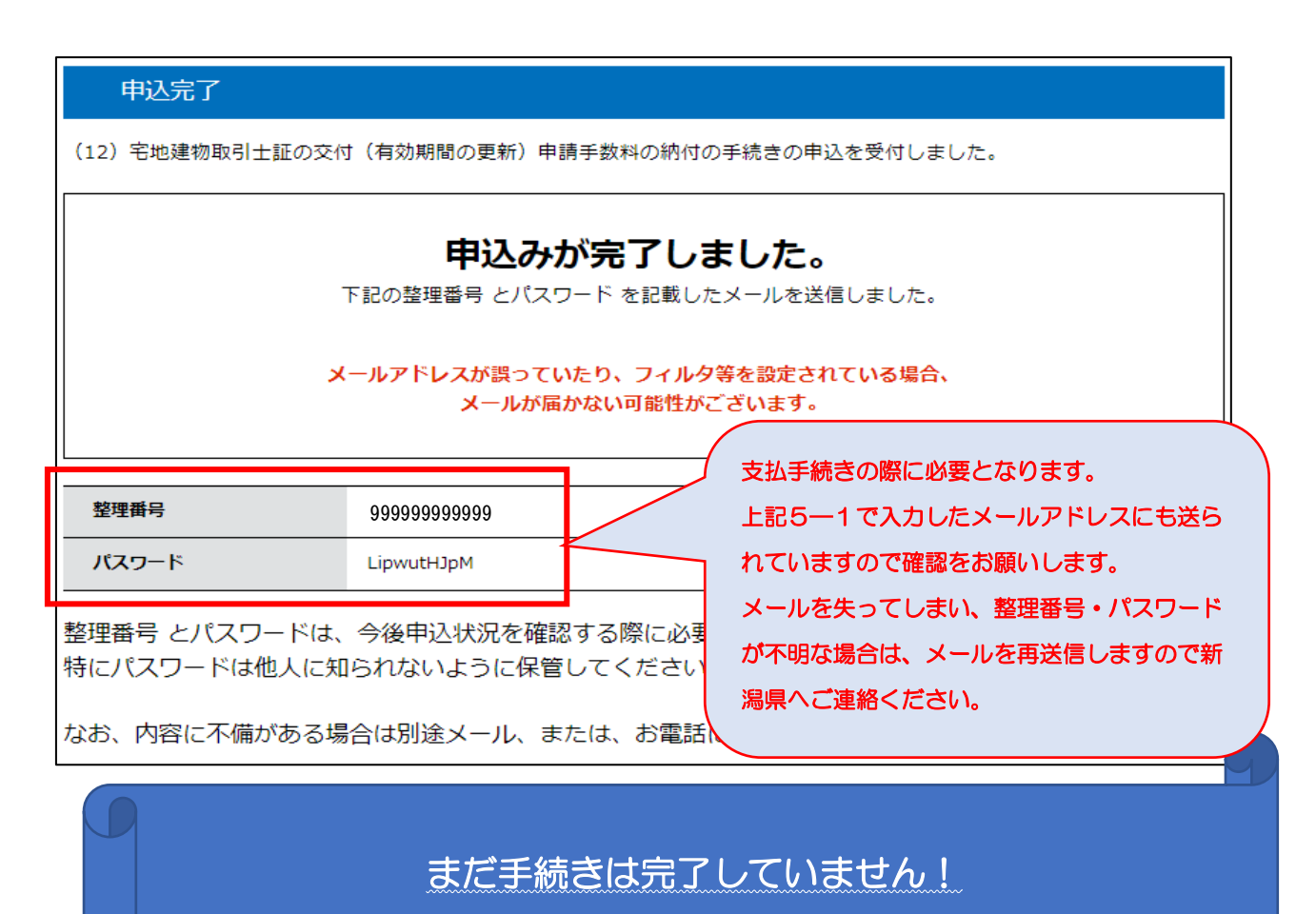

#### 次ページからの作業にて支払を完了させてください。

※ 申込み後、システム連携に 10 分程度時間がかかることがあります。 10 分~15 分程度 時間を空けてから作業をお願いします。

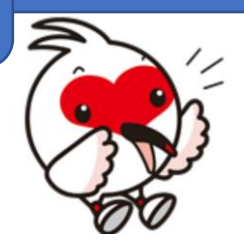

# 6-1 新潟県電子申請システムのトップメニュー【申込内容照会】をクリック してください。

| ─ 新潟       | 県 電子     | 申 | 請システム 📚 👻 | <ul><li>ログアウト</li><li>利用者情報</li></ul> |
|------------|----------|---|-----------|---------------------------------------|
| 222 申請団体選択 |          | 1 |           | <b>善</b> 予約手続き                        |
| ) 手続き申込    | > 申込内容照会 | > | 委任内容照会    |                                       |

### 6-2 ≪申込照会≫で「整理番号」と「パスワード」を入力してください。

| 申込内容照会                                                                                                    |                     |
|----------------------------------------------------------------------------------------------------|---------------------|
| 申込照会                                                                                                    |                     |
| 整理番号を入力してくださし                                                                                                    |                     |
| 99999999999<br>申込完了画面、通知メールに記載された<br>整理番号をご入力ください。                                                                                                    |                     |
|                                                                                                    |                     |
| ・・・・・・・・・・・・・・・・・・・・・・・・・・・・・・・・・・・・                                                                                                    |                     |
| 整理番号は半角数字、パスワードは半角英数字(英字:大文字・小文字)で入力して下さい。<br>前後にスペースが入ると正しく認識されず、照会できませんのでご注意ください。                                                                                            |                     |
| ログイン後に申込を行われた方は、ログインしていただくと、 整理番号やパスワードを使用せずに照会できます。                                                                                                    |                     |
|                                                                                                    |                     |
| 件名:【申込完了通知メール】<br>送信者: denshimshinsei@e-tumo-mail.bizplat.asplg<br>日付: 2024年 9月 9日 (月) 2:30 pm<br>宛先: ngt160030@pref.niigata.lg.jp<br>重要度: 中<br>オブション: ヘッダの表示 印刷用パージョン アドレスの追加 | wan.jp<br>]丨ローカルに保有 |
| (※試験環境) 新潟県 電子申請システム<br>手続き名:<br>(12) 宅地建物取引士証の交付(有効期間の更新)申請手数料の納付                                                                                                    |                     |
| の申込を受付けました。 整理番号とバスワードをお届けします。                                                                                                    |                     |
| 整理番号:456823753766<br>パスワード:LipwutHJpM                                                                                                    |                     |
| 上記の整理番号とバスワードを必ず控えてください。<br>申込内容照会の際に必要となります。<br>どちらも半角英数字で、大文字、小文字は区別されます。<br>他人に知られないよう大切に保管してください。                                                                          |                     |
| 申込内容照会URL: ◆バソコン、スマートフォンはこちらから<br><u>https://e-tumo.bizplat.asp.lgwan.jp/test-pref-niigata-u/inquiry/inquiry_ini</u>                                                           | Display             |

#### 7 ≪申込内容照会≫の納付情報のうち「収納機関番号」「納付番号」「確認番号」 「納付区分」をメモに控える、画面印刷する等の方法で保管してください。

#### 申込内容照会

| (12)宅地建物取引士証の交付(有効期間の更新)申請手数料の納付 |
|----------------------------------|
| 999999999999                     |
| 処理待ち                             |
| 2024年9月9日14時30分 申込               |
|                                  |

#### 納付情報

最新データ表示

| クレジット決済  | 【F-REGIでお支払い】                                                                                                    |  |
|----------|----------------------------------------------------------------------------------------------------|--|
| 収納機関番号   | 15000 【インターネットバンクでお支払いされる方はこちら】                                                                                                    |  |
| 納付番号     | Transmitter of the second second second second second second second second second second second second second s                                                                                                    |  |
| 確認番号     |                                                                                                    |  |
| 納付区分     | 300                                                                                                    |  |
| 支払可能期限   | Name and Address of the Owner of the Owner |  |
| 納付内容(漢字) | 宅地建物取引士証の有効期                                                                                                    |  |
| 納付内容(カナ) | タクチタテモノトリヒキシシヨウノユウコウキカンノ                                                                                                    |  |
| 納付額      | ¥4,500                                                                                                    |  |
|          |                                                                                                    |  |

「ただいまお支払できません。金融機関への手続きが終了するまでしばらくお待ちください。」 ※最新の納付情報を確認する場合は、「最新データ表示」ボタンを押してください。

「確認番号」について、このような表示がされている場合は、時間を数分ほど置いてから再 度確認をしてください。

※ 申込み手続きの後、システム連携に10分程度時間がかかることがあります。

- 8 ペイジー(Pay-easy)対応可能な ATM で現金の振込みを行ってください。
- ~ ゆうちょ ATM の例 ~

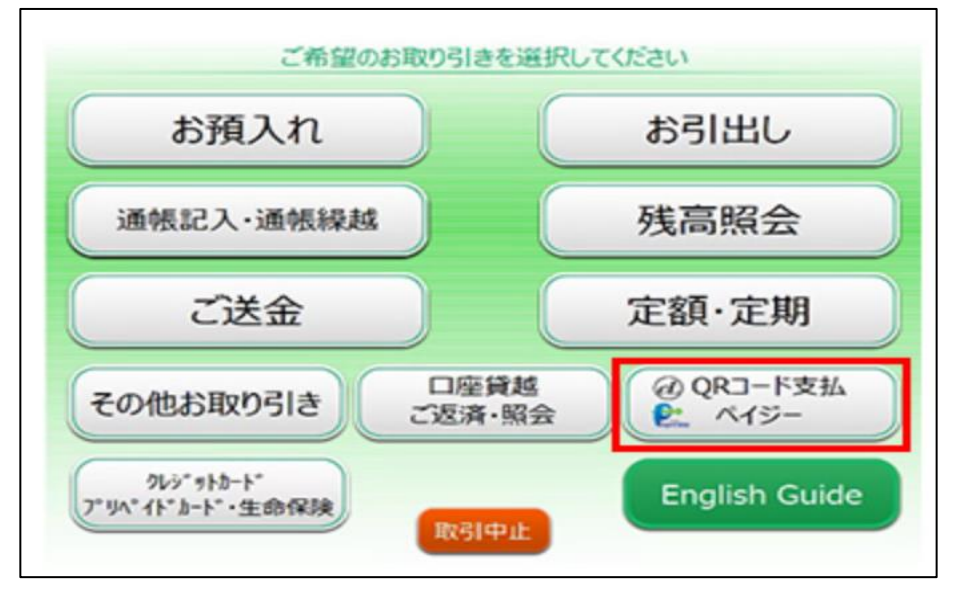

[1] ATM 画面の「QR コード支払・ペイジー」を押してください。

[2] 「料金払込 (ペイジー)」を押してください。

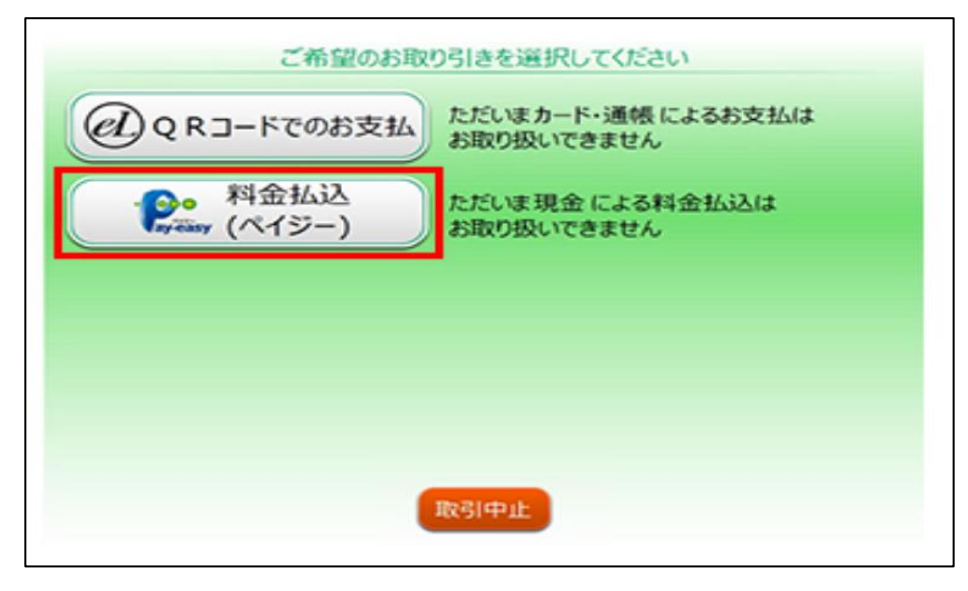

[3] 「手入力」を押してください。

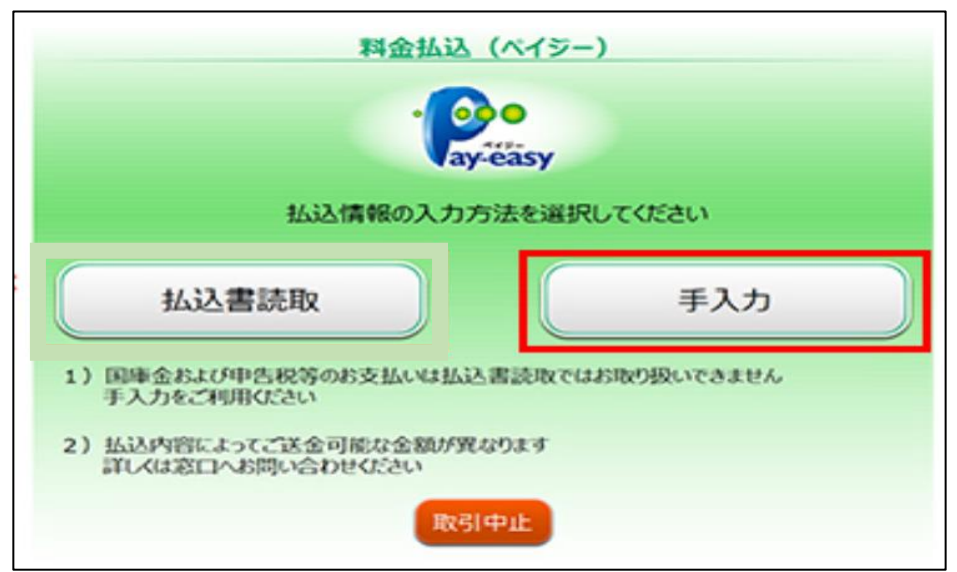

[3] 上記⑦で保管しておいた情報をATM 画面の案内に沿って入力してください。

| <b>山又約</b> 林<br>収納機関調     | 後関番号の入力<br>考を入力し 最後に [確認] を押してく | 取消 ×                   |  |  |
|---------------------------|---------------------------------|------------------------|--|--|
| 収納機関番                     | E 12345                         | 123<br>456<br>789      |  |  |
| 収納機関番                     | 号、お客さま番号 (納付番                   | 0<br>確認<br>番号)、確認番号を入力 |  |  |
| 引き続きATM画面の案内にそって操作してください。 |                                 |                        |  |  |

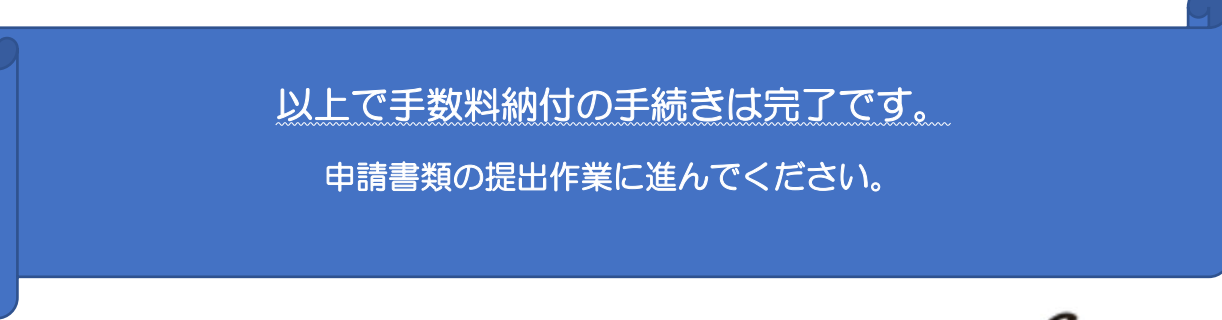

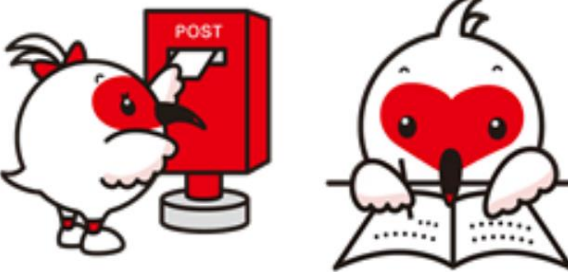